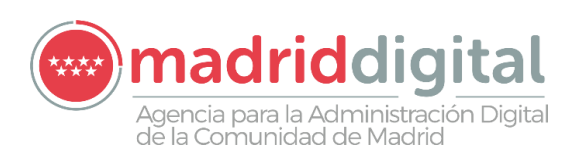

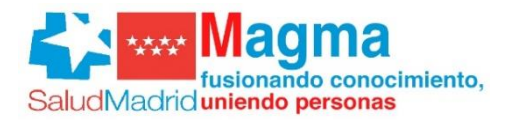

# PROYECTO MAGMA

Portal del empleado Manual del empleado (ESS)

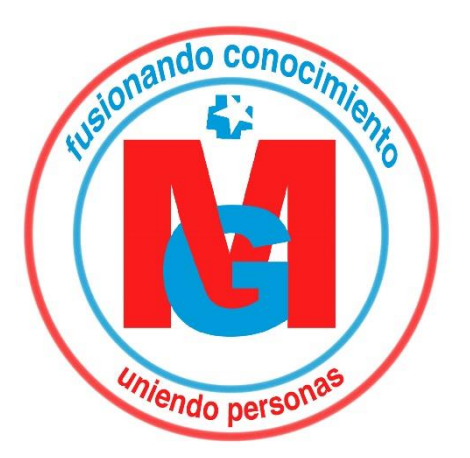

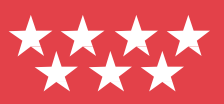

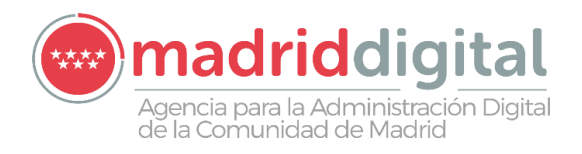

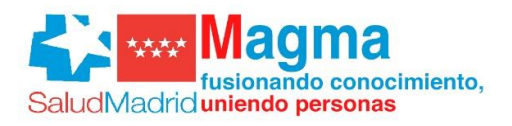

# Contenido

| 1 | 0   | bjetivo                                  | 2 |
|---|-----|------------------------------------------|---|
| 2 | Α   | cceso                                    | 2 |
| 3 | Ν   | avegación                                | 3 |
| 4 | Ir  | nformación general                       | 3 |
| 5 | Ir  | nformación Personal                      | 5 |
| 6 | D   | atos Económicos                          | 6 |
| ( | 6.1 | Cuenta bancaria.                         | 6 |
| ( | 6.2 | Recibos de nómina                        | 7 |
| ( | 6.3 | Certificado de retenciones.              | 7 |
| 7 | Ρ   | uesto de Trabajo                         | 7 |
| - | 7.1 | Historial de puestos.                    | 8 |
| - | 7.2 | Servicios prestados                      | 8 |
| - | 7.3 | Historial de trienios                    | 8 |
| - | 7.4 | Historial de situaciones administrativas | 9 |
| 8 | Т   | iempo de Trabajo1                        | 1 |
| ł | 8.1 | Vacaciones y permisos1                   | 1 |
| 8 | 8.2 | Calendario de festivos1                  | 3 |
| ł | 8.3 | Ausencias laborales1                     | 3 |
| ł | 8.4 | Planilla en Gestión de Turnos1           | 3 |

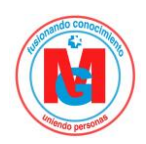

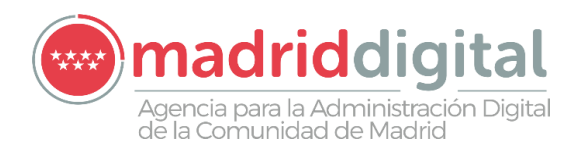

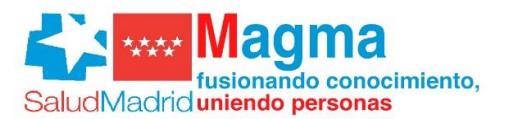

# 1 Objetivo

El objetivo del presente documento es recoger la funcionalidad del portal de empleado para los Nuevos Hospitales de la Comunidad de Madrid

#### 2 Acceso

El portal del empleado dispondrá de una pantalla que permitirá el acceso a los empleados, respetando las restricciones de seguridad de la empresa y la LOPD. Los empleados tendrán cuentas de usuario que les permitirá un acceso exclusivo al portal.

Para acceder al Portal del Empleado, se ha de escribir en el navegador de Internet, la siguiente URL: <u>https://essrrhh.madrid.org</u>

Los usuarios escribirán en 'Usuario' su código de usuario identificativo, y en 'Contraseña' su contraseña que solo él debe conocer.

Esta pantalla de acceso será la primera pantalla del portal, y tiene el siguiente aspecto:

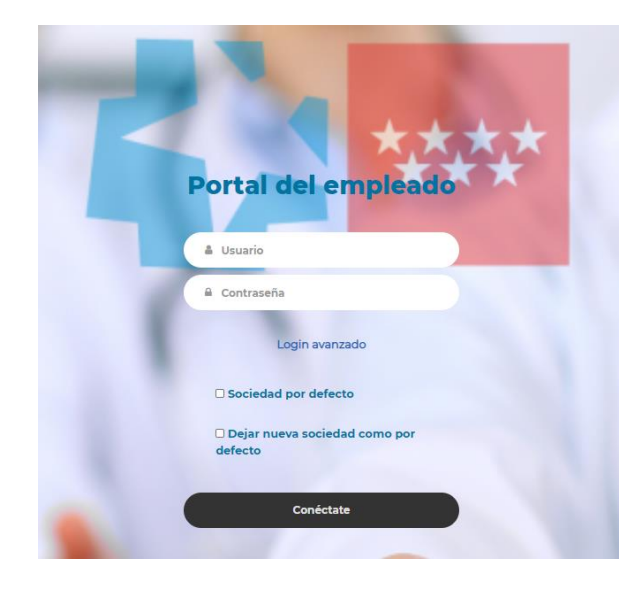

Una vez que el empleado se haya logado en el sistema. Se accederá a una pantalla donde se centralizan todas las funcionalidades del portal. Esta pantalla servirá como menú principal.

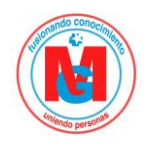

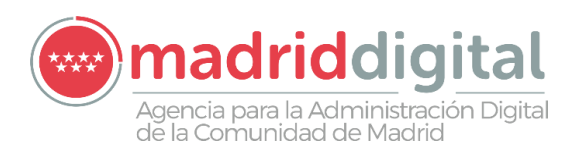

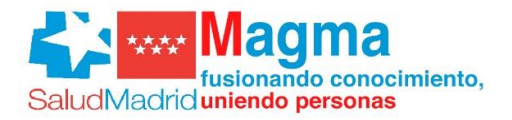

| rtal del emp           | lead c | jo + Tiempo de trabajo + Otras opciones | ** |                                          |
|------------------------|--------|-----------------------------------------|----|------------------------------------------|
| zio > Portal SSE       |        |                                         |    |                                          |
| 🦨 Información personal | ~      | 🖻 Datos económicos                      | ~  | 🖩 Puesto de trabajo 🖌 🖌                  |
| Mis datos personales   | >      | Cuenta bancaria principal               | >  | Historial de puestos                     |
|                        |        | Últimos recibos                         |    | Historial de trienios                    |
|                        |        | Certificado de Retenciones              |    | Historial de Situaciones Administrativas |
|                        |        | 🕏 Tiempo de trabajo                     | ~  |                                          |
|                        |        | Vacaciones y Permisos                   |    |                                          |
|                        |        | Calendario de festivos                  |    |                                          |
|                        |        | Planilla en Gestión de Turnos           |    |                                          |
|                        |        |                                         |    |                                          |

## 3 Navegación

Una vez dentro el usuario podrá acceder a las distintas funcionalidades de las que dispone el Portal del Empleado:

Los módulos funcionales del SSE son:

- Información general
- Información personal
- Datos económicos
- Puesto de trabajo
- Tiempo de trabajo

Para navegar por estos módulos existen dos opciones:

- A través de la barra del menú superior.
- A través del Inicio. Al pinchar en Inicio en la barra se muestran los accesos a los distintos módulos.

Para ir hacia atrás o hacia delante también se pueden utilizar también las flechas del navegador.

## 4 Información general

En el módulo "Información general" el empleado podrá consultar información genérica como:

Mis tareas

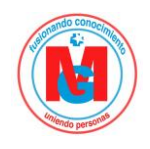

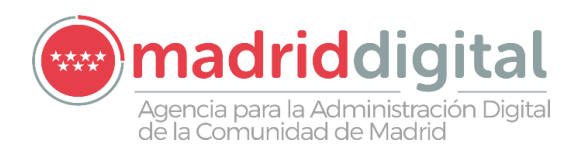

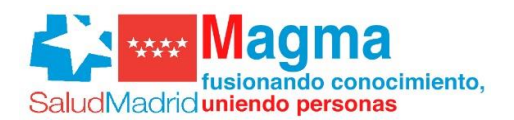

- Compromiso de confidencialidad
- Prevención tabáquica
- Tus riesgos laborales

| Mis tareas<br>Costula los procesos que tienes pendientes<br>le deseterentes internetione travée del contente de travée<br>Périones pendientes de validación<br>Périones que validación<br>Périones de validación<br>Périones de validación de los de validación de validación de v | nicio > Mis tareas                                                                                                    |                                                                                                 |                       |
|----------------------------------------------------------------------------------------------------|----------------------------------------------------------------------------------------------------|-------------------------------------------------------------------------------------------------|-----------------------|
| Consulta los procesos que tienes pendientes                                                                                                    | Mis tareas                                                                                                    |                                                                                                 |                       |
|                                                                                                    | Consulta los procesos que tienes pendientes                                                                                                    |                                                                                                 |                       |
| Peticiones pendientes de validación Peticiones Nivel   Vacaciones y permisos S 1                                                                                                    | Puedes obtener más información a través del nombre de la tarea.                                                                                           |                                                                                                 |                       |
| Página de validados Peticones Nivel   Vacaciones y permisos 5 1                                                                                                    | Peticiones pendientes de validación                                                                                                    |                                                                                                 |                       |
| Vacaciones y permisos 5 1                                                                                                    | Página de validación                                                                                                    | Peticiones                                                                                      | Nivel                 |
| bio 2 Compromiso de confidencialidad  Compromiso de confidencialidad  Pera cumplir con el RD 1720/2007, reglamento por el que se desarrola la LOPD 15/999, los empleados del hospital deben firmar el compromiso de confidencialidad adjunto.  Descarga el compromiso de confidencialidad  teretaria el Información personal   Pera edesarrola la COPD 15/999, los empleados del hospital deben firmar el compromiso de confidencialidad adjunto.  Teretaria  teretaria el Información personal   Pera edesarrola la COPD 15/999, los empleados del hospital deben firmar el compromiso de confidencialidad adjunto.  Teretaria  teretaria el Información personal   Pera edesarrola la COPD 15/999, los empleados del hospital deben firmar el compromiso de confidencialidad.  Teretaria  teretaria el Información personal   Pera edesarrola la COPD 15/999, los empleados del hospital deben firmar el compromiso de confidencialidad.  Teretaria  teretaria el Información personal   Pera edesarrola la COPD 15/999, los empleados del hospital deben firmar el compromiso de confidencialidad.  Teretaria  teretaria el Información personal   Pera edesarrola la COPD 15/999, los empleados deben firmar el compromiso de confidencialidad.  Teretaria  teretaria el Información personal   Pera edesarrola la COPD 15/999, los empleados deben firmar el documento edjunto.  Teretaria  teretaria el Información personal   Pera edesarrola la Copto es 20 de dicientos de Informativa de prevención tableguica.  Teretaria  Teretaria Teretaria  Teretaria Teretaria Teretaria Teretaria                                                             | Vacaciones y permisos                                                                                                    | 5                                                                                               | 1                     |
| te > Compromiso de confidencialidad Compromiso de confidencialidad Para currelir con el RD 120/2007, reglamento por el que se desamola la LOPD 15/999, los empleados del hospital deben firmar el compromiso de confidencialidad adjunto.                                                                                                    |                                                                                                    | 1-1                                                                                             |                       |
| els 2 Comportione de confidencialidad<br>Para cumplif con el RD 1720/2007, reglamento por el que se desarolla la LOPD 15/999, los empleados del hospital deben firmar el compromiso de confidencialidad adjunto.<br>C becarga el compromiso de confidencialidad<br>c hel reido y acepto el compromiso de confidencialidad<br>c hel reido y acepto el compromiso de confidencialidad<br>c herramientos * hormación personal * Detos económicos * Puesto de trabajo * Tempo de trabajo * Otras opciones *<br>C becarga el documento de tamemento a la que se desaronante se que de trabajo * Tempo de trabajo * Otras opciones *<br>C becarga el documento de tamemento de tamemento a la que se de trabajo * Tempo de trabajo * Otras opciones *<br>C becarga el documento de tamemento de tamemento a la que se de trabajo * Otras opciones *<br>Personación presentos trabajou:<br>M en daste por entenestos sobre el cumplimientos de la romativa vegente Lev 4/2000 de 30 de duentes de Medidas Santares firente a taxeaguento, tos empleados deteren firmar el documento degunto.<br>M entenestos sobre el cumplimientos de tamemento a vegente Lev 4/2000 de 30 de duentes de Medidas Santares firente a taxeaguento, tos empleados deteren firmar el documento degunto.<br>M entenestos sobre el cumplimientos de tamemento a vegentes Lev 4/2000 de 30 de duentes de Medidas Santares firentes a taxeaguento, tos empleados deteren firmar el documento degunto.<br>M entenestos sobre el cumplimientos de tamementos de prevención tatalquica<br>M entenestos sobre el cumplimientos de tamementos de prevención tatalquica.<br>M entenestos sobre el cumplimientos de tamementos de prevención tatalquica<br>M entenestos sobre el cumplimientos de taneques de trabaguentos de trabaguentos de trabaguentos de tatel das desten firmar el documentos deguntos de tarbaguentos de prevención tatalquica<br>M entenestos de prevención tatalquica<br>M entenestos de prevención tatalquica<br>M entenestos de prevención tatalquica<br>M entenestos de prevención tatalquica<br>M entenestos de prevención tatalquica                                                            |                                                                                                    |                                                                                                 |                       |
| sie 3 Compromisie de confidencialidad<br>Para cumplin con el RD 17202007, reglamento por el que se desarrolla la LOPD 15/959, los empleeados del hospital deben firmar el compromisio de confidencialidad adjunto.<br>Carrola de confidencialidad<br>Le le leido y acepto el compromiso de confidencialidad<br>Meramientas e Información personal e Datos económicos e Puesto de trabajo e Otras opciones e Carras opciones e Corras opciones e Co                                                   |                                                                                                    |                                                                                                 |                       |
| la o Compromiso de confidencialidad  Para cumplir con el RD 1720/2007, reglamento por el que se desarrolla la LOPD 15/1939, los empleados del hospital deben firmar el compromiso de confidencialidad adjunto.  Persoaga el compromiso de confidencialidad  I el eledo y acepto el compromiso de confidencialidad  I el eledo y acepto el compromiso de confidencialidad  I en viaro  I en viaro  I en viaro  I en viaro  I en viaro I en viaro presención tabáquica  I en viaro I eledo y acepto el compromiso de trabajo - Otras opciones -  Rediodiagnóstico-DESA2 ( CORRA  I CORRA  I I en viaro I en viaro I                                                            |                                                                                                    |                                                                                                 |                       |
| Compromiso de confidencialidad<br>Para cumplir con el RD 702/2007, reglamento por el que se desarrolla la LOPD 15/1999, los empleados del hospital deben firmar el compromiso de confidencialidad adjunto.<br>Confidencialidad<br>Le le leido y acepto el compromiso de confidencialidad.<br>Enviar<br>Confidencialidad<br>Maramientas * Información personal * Datos económicos * Puesto de trabajo * Otras opciones * Rediodiagnóstico-DESA2 *<br>Confide > Información personal * Datos económicos * Puesto de trabajo * Otras opciones * Rediodiagnóstico-DESA2 *<br>Confide > Información personal * Datos económicos * Puesto de trabajo * Otras opciones *<br>Prevención tabáquica<br>Maramientas de prevención tabáquica<br>Maramientas de prevención tabáquica<br>Maramientas de prevención tabáquica<br>Maramientas de prevención tabáquica<br>Maramientas de prevención tabáquica<br>Maramientas de prevención tabáquica<br>Maramientas de prevención tabáquica<br>Maramientas de prevención tabáquica                                                                                                    | cio > Compromiso de confidencialidad                                                                                                    |                                                                                                 |                       |
| Para cumpir con el RD 1720/2007, reglamento por el que se desarrolla la LOPD 15/1999, los empleados del hospital deben firmar el compromiso de confidencialidad adjunto.  Descarga el compromiso de confidencialidad  Descarga el compromiso de confidencialidad Descarga el compromiso de confidencialidad Descarga el compromiso de confidencialidad Descarga el documento de prevención tabáquica Descarga el documento de prevención tabáquica Descarga el documento de prevención tab                                                           | Compromiso de confidencialidad                                                                                                    |                                                                                                 |                       |
| Para compromiso de confidencialidad                                                                                                    |                                                                                                    |                                                                                                 |                       |
| Index darse por enteredos sobre el cumplimiento de la normativa vigente Ley 42/2010 de 30 de diciembre de Medidas Santarias frente al tabaquísmo, los emplesdos deben firmar el documento adjunto. Index darse por enteredos sobre el cumplimiento de la normativa vigente Ley 42/2010 de 30 de diciembre de Medidas Santarias frente al tabaquísmo, los emplesdos deben firmar el documento adjunto. I descarga el documento de prevención tabáquíca I de leido y acepto la normativa de prevención tabáquíca                                                                                                    | Para cumplir con el RD 1720/2007, reglamento por el que se desarrolla la LOPD 15/1999, los empleados del ho<br>Descarga el compromiso de confidencialidad | ospital deben firmar el compromiso de confidencialidad adjunto.                                 |                       |
| Inder Heidoly acepto el compromiso de conindencialidad.   Enviar   Coi Herramientas · Información personal · Datos económicos · Puesto de trabajo · Tiempo de trabajo · Otras opciones · Radiodiagnóstico-DESA2 * LORIA *   Indeo > Información prevencion tabáquica   Indeo > Información prevencion tabáquica                                                                                                    |                                                                                                    |                                                                                                 |                       |
| Co Herramientas C Información personal C Datos económicos C Puesto de trabajo C Tiempo de trabajo C Otras opciones C Rediodiagnóstico-DESA2 CLORIA CLORIA C                                                            | He leido y acepto                                                                                                    |                                                                                                 |                       |
| co Herramientas Información personal Datos económicos Puesto de trabajo Otras opciones Radiodiagnóstico-DESA2 CLORA   Inicia > Información prevención tabáquica Inicia > Información prevención tabáquica A Para darse por enterados sobre el cumplimiento de la normative vigente Ley 42/2010 de 30 de diciembre de Medidas Senitarias frente el tabaquismo, los empleados deben firmar el documento adjunto. Cesarga el documento de prevención tabáquica I de leido y acepto la normativa de prevención tabáquica.                                                                                                    |                                                                                                    | Enviar                                                                                          |                       |
| Merramientas · Información personal · Datos económicos · Puesto de trabajo · Tiempo de trabajo · Otras opciones ·        Radiodiagnóstico-DESA2 @<br>CLORIA @         Inicio > Información prevención tabáquica       Información prevención tabáquica                                                                                                    |                                                                                                    |                                                                                                 |                       |
| Inicio > Información prevención tabáquica  Prevención tabáquica  Para darse por enterados sobre el cumplimiento de la normativa vigente Ley 42/2010 de 30 de diciembre de Medidas Sanitarias frente al tabaquismo, los empleados deben firmar el documento adjunto.  Descarga el documento de prevención tabáquica  He leído y acepto la normativa de prevención tabáquica.  Envirar                                                                                                    | icio Herramientas * Información personal * Datos económicos * Duesto de trabaio * Tie                                                                     | empo de trabajo 🐥 Otras opciones 🗧 💦 💦 Radi                                                     | iodiagnóstico-DESA2 🛍 |
|                                                                                                    |                                                                                                    |                                                                                                 | GLORIA 🖁              |
| Prevención Labaquica  Para darse por enterados sobre el cumplimiento de la normativa vigente Ley 42/2010 de 30 de diciembre de Medidas Sanitarias frente el tabaquismo, los empleados deben firmar el documento adjunto.  Descarga el documento de prevención tabáquica  He leido y acepto la normativa de prevención tabáquica.  Enviar                                                                                                    |                                                                                                    |                                                                                                 |                       |
| Para darse por enterados sobre el cumplimiento de la normativa vigente Ley 42/2010 de 30 de diciembre de Medidas Sanitarias frente al tabaquismo, los empleados deben firmar el documento adjunto. Descarga el documento de prevención tabáquica He leído y acepto la normativa de prevención tabáquica. Enviar                                                                                                    | Prevencion Labaquica                                                                                                    |                                                                                                 |                       |
| Descarga el documento de prevención tabáquica     He leido y acepto la normativa de prevención tabáquica.     Enviar                                                                                                    | A Para darse por enterados sobre el cumplimiento de la normativa vigente Ley 42/2010 de 30 de diciembre                                                   | re de Medidas Sanitarias frente al tabaquismo, los empleados deben firmar el documento adjunto. |                       |
| <ul> <li>He leído y acepto la normativa de prevención tabáquica.</li> </ul>                                                                                                    | Descarga el documento de prevención tabáquica                                                                                                    |                                                                                                 |                       |
| Enviar                                                                                                    | 🗌 He leído y acepto la n                                                                                                    | normativa de prevención tabáquica.                                                              |                       |
|                                                                                                    |                                                                                                    | Enviar                                                                                          |                       |

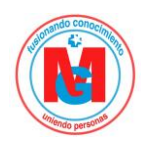

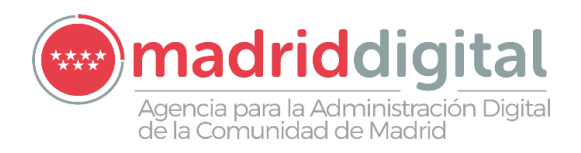

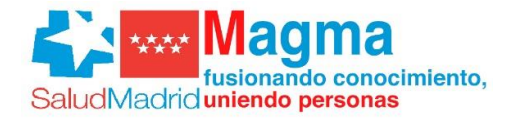

|                                                                                                    | D.                                   |
|----------------------------------------------------------------------------------------------------|--------------------------------------|
| Inicio Herramientas * Información personal * Datos económicos * Puesto de trabajo * Tiempo de trabajo * Otras opciones *                                                                                    | Radiodiagnóstico-DESA2 🛱<br>GLORIA 🌡 |
| Inicio > Tus riegos laborales                                                                                                    |                                      |
| Tus riesgos laborales                                                                                                    |                                      |
| A Para dar cumplimiento a la Ley 91/1995 de Prevención de Riesgos Laborales en su artículo 181 y para que conozcas la informacón necesaria sobre los riesgos a los que estás expuesto en tu puesto de traba | ajo                                  |
| He leido y acepto el compromiso de confidencialidad.      Enviar                                                                                                    |                                      |
|                                                                                                    |                                      |

## 5 Información Personal

En el módulo de "Información Personal" el empleado podrá consultar sus datos personales, tales como su dirección fiscal, teléfono o su correo electrónico.

| lerramientas 👻 Información personal                  | <ul> <li>Datos económicos </li> </ul> | Puesto de trabajo 🔻 | Tiempo de trabajo 🝷 | Otras opciones |           |      | Unidad Central | n      | DE<br>GLC |
|------------------------------------------------------|---------------------------------------|---------------------|---------------------|----------------|-----------|------|----------------|--------|-----------|
| Inicio > Información personal > Mis datos personales |                                       |                     |                     |                |           |      |                |        |           |
| Mis datos persona                                    | ales                                  |                     |                     |                |           |      |                |        |           |
| Dirección fiscal                                     |                                       |                     |                     |                |           |      |                |        |           |
| Via pública                                          |                                       |                     |                     | Núm.           | Blog.     | Piso | Esc.           | Puerta |           |
| CALLE GRAN VIA DE LES CORTS CATALANES                |                                       |                     |                     | 21             | 2         | 3    | E              | G      |           |
| País                                                 |                                       | Comunidad           |                     |                | Provincia |      |                |        |           |
| ESPAÑA                                               |                                       | Comunidad de Madrid |                     |                | MADRID    |      |                |        |           |
| Cód. postal                                          |                                       | Población           |                     |                |           |      |                |        |           |
| 28008                                                |                                       | Alcalá de Henares   |                     |                |           |      |                |        |           |
|                                                      |                                       |                     | Modificar           |                |           |      |                |        |           |
| Teléfonos                                            |                                       |                     |                     |                |           |      |                |        |           |
| Teléfono                                             | Tipo de línea                         |                     | Lugar               |                |           |      |                |        |           |
| 643235789                                            | Movil                                 |                     | Domicilio fiscal    |                |           |      | Eliminar       |        | -         |

#### También puedes descargar algunos documentos publicados por RRHH

| Inicio > Descarga tus documentos |                                                |               |               |        |  |  |  |  |  |
|----------------------------------|------------------------------------------------|---------------|---------------|--------|--|--|--|--|--|
| Mis documentos RH                |                                                |               |               |        |  |  |  |  |  |
|                                  |                                                |               |               |        |  |  |  |  |  |
| Descarga tus documentos.         |                                                |               |               |        |  |  |  |  |  |
| Tipo de documento                |                                                | Fecha emisión | Fecha validez | Estado |  |  |  |  |  |
| Certificado de trienios          | Certificado de trienios 01-04-2020 Entregado Q |               |               |        |  |  |  |  |  |
|                                  |                                                | 1-1           |               |        |  |  |  |  |  |
| L                                |                                                |               |               |        |  |  |  |  |  |

#### Asique como solicitar ciertos documentos

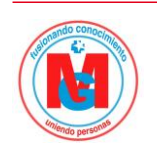

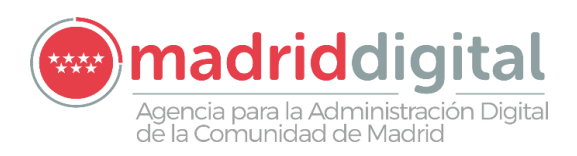

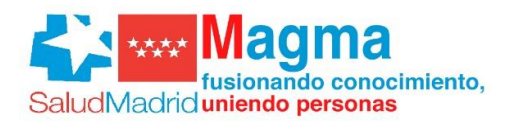

Inicio > Información personal > Solicitud de documentos

÷.

| Solicitud de doc                   | cumentos  |               |               |               |            |   |
|------------------------------------|-----------|---------------|---------------|---------------|------------|---|
| * Tipo de documento                |           |               |               |               |            |   |
| Certificado de servicios prestados |           |               |               |               |            | ~ |
| Comentario                         |           |               |               |               |            |   |
|                                    |           |               | Enviar        |               |            |   |
| Documentos solicitados             |           |               |               |               |            |   |
| Tipo documento                     | Estado    | Fec.Solicitud | Fec.Respuesta | Fec.Caducidad | Comentario |   |
| Certificado de méritos             | Pendiente | 08-05-2020    |               |               | asdasd     | â |

## 6 Datos Económicos

En el módulo de "Datos económicos" el empleado podrá consultar sus datos económicos, tales como su cuenta bancaria, su certificado de haberes o sus recibos de nómina.

#### 6.1 Cuenta bancaria.

Se muestra la cuenta bancaria del empleado y la opción de modificarla

| Inicio                                                                      | Número de cuenta                                                       | Moneda    | IBAN                          |  |
|-----------------------------------------------------------------------------|------------------------------------------------------------------------|-----------|-------------------------------|--|
| 01-02-2010                                                                  | χααχήσααχίας/ασαασααααχ                                                | Euro      | Εδια χουα χαχά χουα χουχούχου |  |
|                                                                             |                                                                        |           |                               |  |
|                                                                             |                                                                        | Modificar |                               |  |
|                                                                             |                                                                        |           |                               |  |
| Datos económicos > Moo                                                      | lificar cuenta bancaria principal                                      |           |                               |  |
| odificar                                                                    | cuenta bancaria pr                                                     | incipal   |                               |  |
|                                                                             |                                                                        |           |                               |  |
|                                                                             |                                                                        |           |                               |  |
| Sólo podrá modificar los                                                    | datos de la cuenta bancaria principal del 1 al 15 de cada mes.         |           |                               |  |
| Sólo podrá modificar los                                                    | datos de la cuenta bancaria principal del 1 al 15 de cada mes.         |           |                               |  |
| Sólo podrá modificar los<br>os bancarios                                    | datos de la cuenta bancaria principal del 1 al 15 de cada mes.         |           |                               |  |
| Sólo podrá modificar los<br>os bancarios                                    | datos de la cuenta bancaria principal del 1 al 15 de cada mes.         |           |                               |  |
| Sólo podrá modificar los<br>os bancarios<br>o<br>06/2020                    | datos de la cuenta bancaria principal del 1 al 15 de cada mes.         |           |                               |  |
| Sólo podrá modificar los<br>os bancarios<br>o<br>26/2020<br>go bancario     | datos de la cuenta bancaria principal del 1 al 15 de cada mes.         |           |                               |  |
| Sólo podrá modificar los<br>pos bancarios<br>polo/2020<br>go bancario<br>id | datos de la cuenta bancaria principal del 1 al 15 de cada mes.         | DC        | Número cuenta                 |  |
| <ul> <li>Sólo podrá modificar los</li> </ul>                                | datos de la cuenta bancaria principal del 1 al 15 de cada mes.         |           |                               |  |
| bancarios                                                                   | datos de la cuenta bancaria principal del 1 al 15 de cada mes.         |           |                               |  |
| s bancarios<br>5/2020<br>o bancario                                         | datos de la cuenta bancaria principal del 1 al 15 de cada mes. Oficina |           | Número cuenta                 |  |

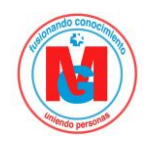

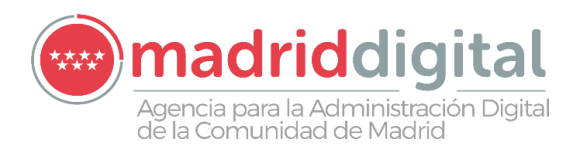

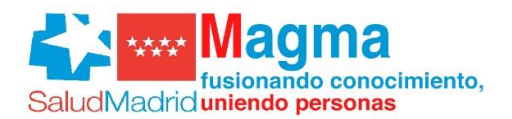

#### 6.2 Recibos de nómina.

Permite la descarga de los recibos de nómina del empleado. También puede descargar documentos que se hayan publicado por parte de RRHH.

| Herramientas - Inform       | nación personal 🔹 Datos económicos 🍷 P | Puesto de trabajo 🔹 Tiempo de trabajo 🍷 🕯 | Otras opciones 🝷 |           | Radiodiagnóstico-DESA2<br>ANA GLORIA |
|-----------------------------|----------------------------------------|-------------------------------------------|------------------|-----------|--------------------------------------|
| Inicio > Datos económicos > | Últimos recibos                        |                                           |                  |           |                                      |
| Últimos                     | recibos                                |                                           |                  |           |                                      |
|                             |                                        |                                           |                  |           |                                      |
| Documentos publi            | cados                                  |                                           |                  |           |                                      |
| Nomb                        | re                                     | Inicio publicación                        | Fin publicación  | Documento |                                      |
| La UCI                      | R Informa Nomina Enero                 | 01-01-2012                                |                  | Q         |                                      |
| Pagas efectivas             |                                        |                                           |                  |           |                                      |
| Paga                        |                                        |                                           | Fecha de pago    |           | Recibo                               |
| PAGA DICIEMBRE 20           | 019                                    |                                           | 25-12-2019       |           | Q                                    |
| PAGA DICIEMBRE 20           | 019                                    |                                           | 25-12-2019       |           | Q                                    |
| PAGA NOVIEMBRE 2            | 2019                                   |                                           | 25-11-2019       |           | Q                                    |

#### 6.3 Certificado de retenciones.

Se muestra el certificado de retenciones del empleado, publicado por RRHH

| Inicio Herramientas * Información personal * Datos económicos * Puesto de trabajo * Tiempo de trabajo * Otras opciones * | Radiodiagnóstico-DESA2 🏚 |
|----------------------------------------------------------------------------------------------------|--------------------------|
| Inicio > Datos económicos > Certificado de Retenciones                                                                   |                          |
| Mi Certificado de Retenciones                                                                                            |                          |
| Desde aquí podrá consultar el Certificado de Retenciones correspondiente al año 2019                                     |                          |
| No se ha generado el Certificado de Retenciones del año 2019.                                                            |                          |

## 7 Puesto de Trabajo.

En el módulo de "Puesto de trabajo" el empleado podrá consultar sus datos laborales relacionados con los puestos que ha tenido dentro de la empresa:

• Histórico de puestos

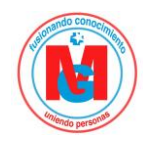

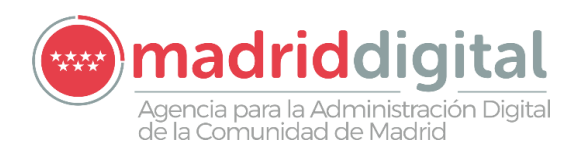

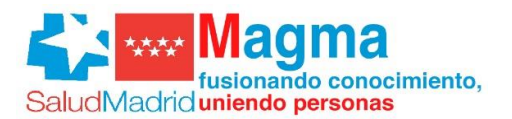

- Servicios prestados
- Histórico de trienios
- Histórico de situaciones administrativas

#### 7.1 Historial de puestos.

Se muestra los puestos que ha desempeñado el empleado. Se indica el puesto, la unidad organizativa, la forma de ocupación del puesto y las fechas de inicio y de fin. El histórico se muestra ordenado cronológicamente.

| Inicio Herramientas - Información perso       | nal * Datos económicos * Pu    | iesto de trabajo 👻 Tiempo de trabajo 🌱 ( | Otras opciones 👻    |            | Radiodiagnóstico-DESA2 🛔 |  |  |  |  |  |  |
|-----------------------------------------------|--------------------------------|------------------------------------------|---------------------|------------|--------------------------|--|--|--|--|--|--|
| Inicio > Puesto de trabajo > Historial de pue | stos                           |                                          |                     |            |                          |  |  |  |  |  |  |
| Historial de p                                | Historial de puestos           |                                          |                     |            |                          |  |  |  |  |  |  |
| Consulta tu historial de pueste               | os, para ver la descripción de | cada puesto sitúate sobre el nombre d    | el mismo.           |            |                          |  |  |  |  |  |  |
| Puesto que ocupa                              | Puesto genérico                | Unidad Organizativa                      | Forma de ocupación  | Inicio     | Fin                      |  |  |  |  |  |  |
| 768L F.E. Radiodiagnóstico                    | 768L                           | 026FEA - Radiología Henares              | LI Laboral Interino | 01-06-2008 |                          |  |  |  |  |  |  |

## 7.2 Servicios prestados

Se muestra los servicios prestados en la empresa por el empleado

Historial de servicios prestados

| Hospital                                 | Puesto/Unidad Organizativa                                                     | Vínculo          | Desde      | Hasta      | Días | Grupo | % jornada |
|------------------------------------------|--------------------------------------------------------------------------------|------------------|------------|------------|------|-------|-----------|
| Unidad Central de Radiodiagnóstico-DESA2 | Jefe de Servicio Sanitario de Radiodiagnóstico/Jefatura Servicio Henares       | Facultativo Fijo | 01-05-2008 | 15-01-2017 | 3182 | A٦    | 100       |
| Unidad Central de Radiodiagnóstico-DESA2 | Jefe de Servicio Sanitario de Radiodiagnóstico/Jefatura Servicio Infanta Sofía | Facultativo Fijo | 16-01-2017 | 24-04-2017 | 99   | Al    | 100       |
| Unidad Central de Radiodiagnóstico-DESA2 | Jefe de Servicio Sanitario de Radiodiagnóstico/Jefatura Servicio Henares       | Facultativo Fijo | 25-04-2017 |            | 1157 | A1    | 100       |
|                                          |                                                                                |                  |            |            |      |       |           |

Generación de informe PDF

#### 7.3 Historial de trienios

Se muestran los trienios que tiene el empleado. En el histórico se muestra para cada trienio:

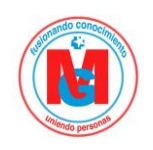

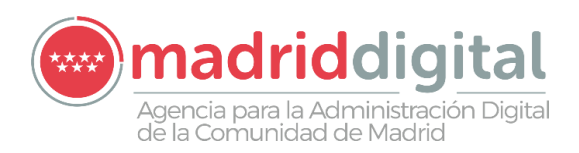

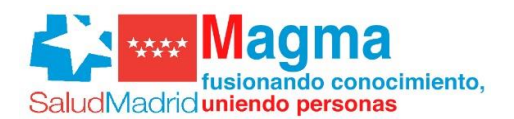

- 1. Subgrupo/Nivel.
- 2. Inicio.
- 3. Fecha base del trienio.
- 4. Fecha de vencimiento.
- 5. Se indica si está congelado o no.

| Inicio Herramientas - Información personal - Datos económicos - Puesto de trabajo - Tiempo de trabajo - Otras opciones - | Radiodiagnóstico-DESA2 🗕 |
|----------------------------------------------------------------------------------------------------|--------------------------|
| Inicio > Puesto de trabajo > Historial de trienios                                                                       |                          |
| Historial de trienios                                                                                                    |                          |
| Colorer Alleri                                                                                                    |                          |
| subgrupo/nivei                                                                                                    |                          |
| Titulado Superior                                                                                                    | ٩                        |
| Títulado Superior                                                                                                    | ۹                        |
| Titulado Superior                                                                                                    | Q                        |
| 1-3                                                                                                    |                          |
|                                                                                                    |                          |

Puede verse que también hay un botón con un icono de una lupa, al pulsar en él se abre una nueva ventana que indica más información sobre el trienio seleccionado.

| arramientas 🐐 Información personal 🐐 Datos económicos 🐐 Puesto de trabajo 🐥 Tiempo de trabajo 🐥 Otras opciones 👻 | Radiodiagnóstico-DESA2 |
|----------------------------------------------------------------------------------------------------|------------------------|
| Inicio > Puesto de trabajo > Detalle del trienio                                                                 |                        |
| Detalle del trienio                                                                                              |                        |
| Historial de trienios                                                                                            |                        |
| Número de trienio 1                                                                                              |                        |
| Subgrupo/Nivel Titulado Superior                                                                                 |                        |
| Fecha de efecto económico 01-09-2016                                                                             |                        |
| Autoridad                                                                                                    |                        |
| Unidad organizativa inicial de la Autoridad                                                                      |                        |
| Tipo de administración                                                                                           |                        |
|                                                                                                    |                        |

Desde esta ventana se puede volver a la anterior pinchando en el botón "Historial de trienios".

#### 7.4 Historial de situaciones administrativas.

Se muestran las situaciones administrativas que ha tenido el empleado. En el histórico se muestra para cada situación administrativa:

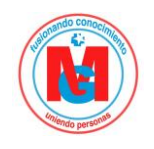

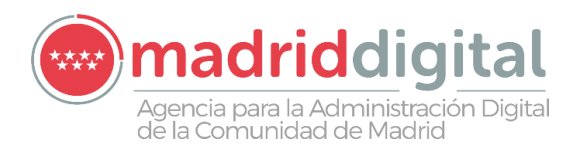

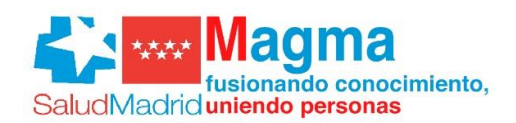

- 1. Fechas de inicio y de fin de la situación administrativo.
- 2. Relación con la administración.
- 3. Modalidad de la situación administrativa.
- 4. Motivo de cambio.
- 5. Estado del registro.

|          |                                                                                                    |                   |                             |                                    |                                 |                            | h       |  |  |  |
|----------|----------------------------------------------------------------------------------------------------|-------------------|-----------------------------|------------------------------------|---------------------------------|----------------------------|---------|--|--|--|
| Inicio I | io Herramientas * Información personal * Datos económicos * Puesto de trabajo * Tiempo de trabajo * Otras opciones * |                   |                             |                                    |                                 |                            |         |  |  |  |
|          | Inicio > Puesto de trabajo                                                                                           | > Historial de si | tuaciones administrativas   |                                    |                                 |                            |         |  |  |  |
|          | Historia                                                                                                    | al de s           | situaciones a               | administrativas                    |                                 |                            |         |  |  |  |
|          | Consulta el histor                                                                                                   | rial de las si    | tuaciones administrativas q | ue has tenido. Desde esta pantalla | a puedes también solicitar un c | ambio de situación adminis | trativa |  |  |  |
|          |                                                                                                    |                   |                             | Solicitar cambio de situación      | administrativa                  |                            |         |  |  |  |
|          | Inicio                                                                                                    | Fin               | Tipo relación               | Modalidad                          | Motivo de cambio                | Estado de registro         |         |  |  |  |
|          | 01-06-2008                                                                                                    |                   | LABI-Laboral Interino       | AC-Servicio Activo                 | CONTRATADO                      | ÷.                         | ٩       |  |  |  |
|          |                                                                                                    |                   |                             |                                    |                                 |                            |         |  |  |  |

Puede verse que también hay un botón con un icono de una lupa, al pulsar en él se abre una nueva ventana que indica más información sobre la situación administrativa seleccionada.

| rramientas 🔹 Información personal 🔹 Datos económicos                                                                                                    | s * Puesto de trabajo * Tiempo de trabajo * Otras opciones *                                                                                                  | Radiodiagnós |
|----------------------------------------------------------------------------------------------------|----------------------------------------------------------------------------------------------------|--------------|
| nicio > Puesto de trabajo > Detalle del trienio                                                                                                    |                                                                                                    |              |
| Detalle de la situación a                                                                                                    | administrativa                                                                                                    |              |
| Historial de situaciones administrativas                                                                                                    |                                                                                                    |              |
| Detalles acerca de la situación administrativa selecci                                                                                                    | ionada                                                                                                    |              |
| Detalles acerca de la situación administrativa selecci<br>Fecha de inicio                                                                                                    | ionada<br>Fecha de fin                                                                                                    |              |
| Detalles acerca de la situación administrativa selecci<br>Fecha de inicio<br>01-06-2008                                                                                                    | ionada<br>Fecha de fin                                                                                                    |              |
| Detalles acerca de la situación administrativa selecci<br>Fecha de inicio<br>01-06-2008<br>Tipo de relación con la administración                                                                 | ionada<br>Fecha de fin<br>Modalidad de la situación administrativa                                                                                            |              |
| Detalles acerca de la situación administrativa selecci<br>Fecha de inicio<br>01-06-2008<br>Tipo de relación con la administración<br>AC-Servicio Activo                                           | ionada<br>Fecha de fin<br>Modalidad de la situación administrativa<br>LABI-Laboral Interino                                                                   |              |
| Detalles acerca de la situación administrativa selecci<br>Fecha de inicio<br>01-06-2008<br>Tipo de relación con la administración<br>Ac-Servicio Activo<br>Autoridad                              | ionada<br>Fecha de fin<br>Modalidad de la situación administrativa<br>LABI-Laboral Interino<br>Unidad organizativa inicial autoridad                          |              |
| Detalles acerca de la situación administrativa selecci<br>Fecha de inicio<br>01-06-2008<br>Tipo de relación con la administración<br>AC-Servicio Activo<br>Autoridad                              | ionada<br>Fecha de fin<br>Modalidad de la situación administrativa<br>LABI-Laboral Interino<br>Unidad organizativa inicial autoridad                          |              |
| Detalles acerca de la situación administrativa selecci<br>Fecha de inicio<br>01-06-2008<br>Tipo de relación con la administración<br>AC-Servicio Activo<br>Autoridad<br>-<br>Fecha de efectividad | ionada<br>Fecha de fin<br>Modalidad de la situación administrativa<br>LABI-Laboral Interino<br>Unidad organizativa inicial autoridad<br>-<br>Motivo de cambio |              |

Desde esta ventana se puede volver a la anterior pinchando en el botón "Historial de situaciones administrativas".

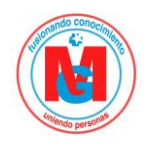

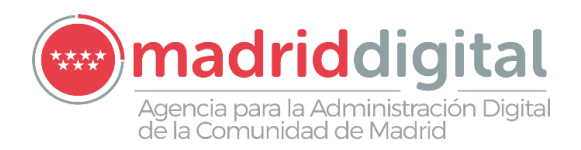

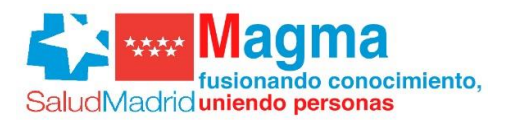

## 8 Tiempo de Trabajo.

En el módulo "Tiempo de trabajo" el empleado podrá consultar información relacionada con su gestión de incidencias, tales como:

- 1. Vacaciones y permisos
- 2. Calendario de festivos
- 3. Ausencias laborales
- 4. Planilla en Gestión de Turnos

#### 8.1 Vacaciones y permisos

Se muestra una relación con las incidencias que ha disfrutado el empleado: las vacaciones y los distintos permisos.

| Inicio He | erramientas 👻 Informació                              | ón personal 🝷 D                                  | atos económico                 | s • Pues        | to de trabajo      | <ul> <li>Tiempo de trabajo</li> </ul> | Otras opciones                         |                                         | Radiodiagnóstico-DES<br>GLOR |
|-----------|-------------------------------------------------------|--------------------------------------------------|--------------------------------|-----------------|--------------------|---------------------------------------|----------------------------------------|-----------------------------------------|------------------------------|
|           | nicio > Tiempo de trabajo > Vaca                      | ciones y permisos                                |                                |                 |                    |                                       |                                        |                                         |                              |
|           | Vacacione                                             | es y Pei                                         | rmisos                         |                 |                    |                                       |                                        |                                         |                              |
|           | Los colectivos de Enferme<br>se hará como se ha venid | ería, Fisioterapia, Téc.<br>o haciendo hasta aho | de Laboratorio, Téc. /<br>pra. | A. Patológica   | , Téc. Rayos, podi | án utilizar este apartado tan         | pronto como la Dirección así lo decida | a. Hasta ese momento, la solicitud de v | acaciones y permisos         |
| [         | Enlaces de interés                                    |                                                  |                                |                 |                    |                                       |                                        |                                         | Θ                            |
|           | Normativa sobre Perm                                  | isos y Ausencia                                  | s                              |                 |                    |                                       |                                        |                                         | 0                            |
|           | Solicitud de vacaciones                               | 5                                                |                                |                 |                    |                                       |                                        |                                         | 0                            |
| (         | Mis vacac                                             | iones y                                          | ' permi                        | isos            |                    |                                       |                                        |                                         |                              |
|           | Tipo                                                  | Inicio                                           | Fin                            | Días /<br>Horas | Estado             | Responsabilidad                       | Coment. Solicitante                    | Coment. Valida                          | ador                         |
|           | Vacaciones                                            | 17-06-2020                                       | 18-06-2020                     | 2               | Denegado           |                                       | prueba vacaciones                      |                                         | â                            |

Se puede mostrar la información de manera gráfica, desplegando enlaces de interés y seleccionando la opción Calendario anual de vacaciones y permisos.

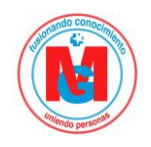

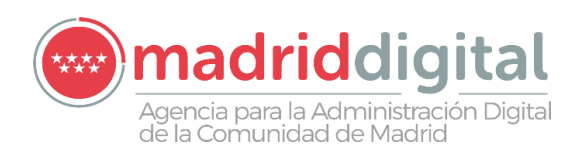

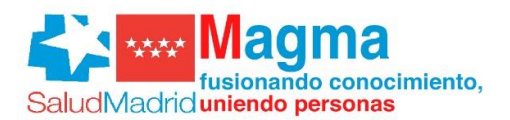

# Calendario anual 2020

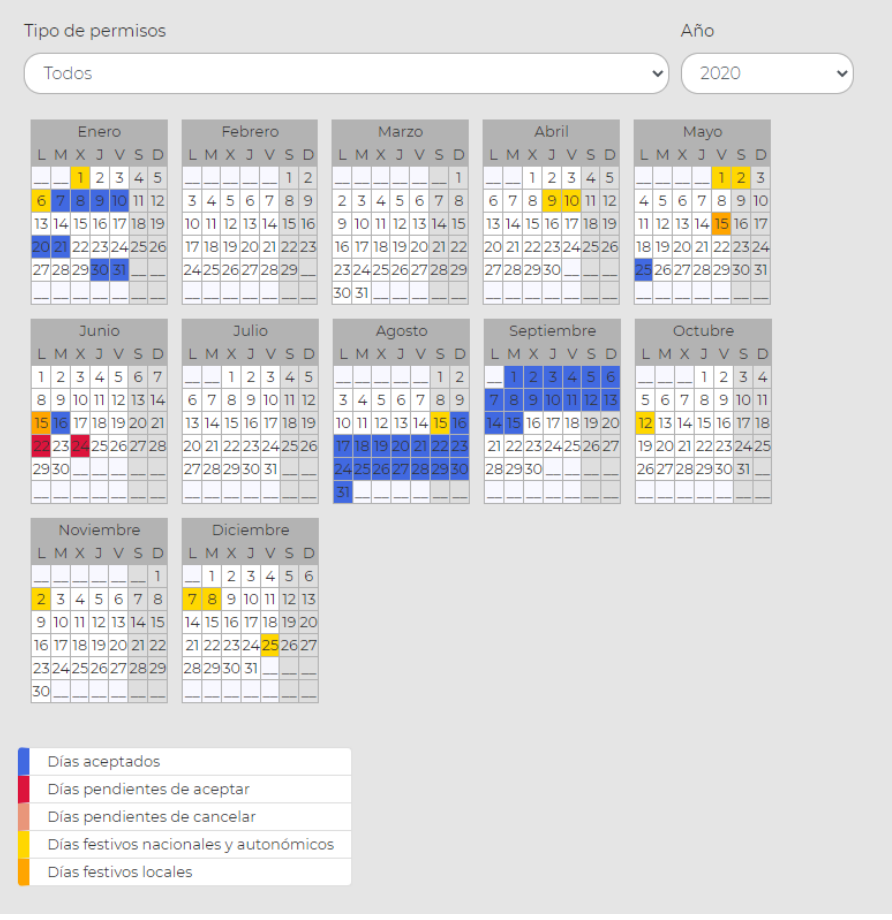

#### También desde aquí puedes solicitar un permiso a tu responsable para que lo valide

| Año 2020 No disfrutados del año anterior                                                                                                    |                                                                                 |                                          |                                                     |                                                  |             |             |                |                          |
|----------------------------------------------------------------------------------------------------|---------------------------------------------------------------------------------|------------------------------------------|-----------------------------------------------------|--------------------------------------------------|-------------|-------------|----------------|--------------------------|
|                                                                                                    | Disponibles                                                                     | Solicitados                              | No Solicitados                                      | Fecha Máxima de disfrute                         | Disponibles | Solicitados | No Solicitados | Fecha Máxima de disfrute |
| Vacaciones (días hábiles)                                                                                                    | 22                                                                              | 0                                        | 22                                                  | 31-01-2021                                       | 2           | 0           | 2              | 31-01-2020               |
| Libre Disposición (días hábiles)                                                                                                    | 6                                                                               | 0                                        | 6                                                   | 31-01-2021                                       | 6           | 0           | 6              | 31-01-2020               |
| Vacaciones adicionales por Antig <sup>-</sup> edad (días)                                                                                                    | 4                                                                               | 0                                        | 4                                                   | 31-01-2021                                       | 3           | 3           | 0              | 31-01-2020               |
| ibre Dispesiaión adiainnalas per Antia" adad (dísa)                                                                                                    | 4                                                                               | 0                                        | 4                                                   | 31-01-2021                                       | 4           | 4           | 0              | 31-01-2020               |
| Libre Disposicion adicionales por Antigiliedad (dias)                                                                                                    | -                                                                               |                                          |                                                     |                                                  |             |             |                |                          |
| Lore Disposición adicionales por Antig edad (días)<br>Formación-Congresos (horas)<br>Se añade a las vacaciones y días de Libre disposición las                                                                                                    | 0 de formación<br>que tiene derecho por el tie                                  | 0<br>mpo acumulado e                     | 0<br>en otras Administracio                         | nes Públicas                                     |             |             |                |                          |
| Contractón-Congresos (horas)<br>Formación-Congresos (horas)<br>Se añade a las vacaciones y días de Libre disposición las<br>caciones y Libre disposición adicionales a las que tiene de<br>insulte aquí la publicación del BOCM<br>Solicitud de nuevo periodo                                                           | 0 de formación<br>: que tiene derecho por el tie<br>erecho por antigüedad, en v | 0<br>mpo acumulado e<br>rtud al ACUERDO  | 0<br>en otras Administracio<br>de 4 de noviembre de | nes Públicas<br>9 2015.                          |             |             |                |                          |
| Contraction-Congresos (horas)<br>Formación-Congresos (horas)<br>Se añade a las vacaciones y días de Libre disposición las<br>caciones y Libre disposición adicionales a las que tiene de<br>insulte aquí la publicación del BOCM<br>Solicitud de nuevo periodo<br>Tipo de permisos<br>Seleccione el tipo de permiso     | 0 de formación<br>eque tiene derecho por el tie<br>erecho por antigüedad, en v  | 0<br>mpo acumulado e<br>irtud al ACUERDO | 0<br>In otras Administracio<br>de 4 de noviembre de | nes Públicas<br>9 2015.                          |             |             |                |                          |
| Formación-Congresos (horas) Formación-Congresos (horas) Se añade a las vacaciones y días de Libre disposición las caciones y Libre disposición adicionales a las que tiene de insulte aquí la publicación del BOCM Solicitud de nuevo período Tipo de permisos Seleccione el tipo de permiso Fecha de inicio(inclusive) | 0 de formación<br>sque tiene derecho por el tie<br>erecho por antigüedad, en v  | 0<br>mpo acumulado e<br>rtud al ACUERDO  | 0<br>en otras Administracio<br>de 4 de noviembre de | nes Públicas<br>2015.<br>Fecha de fin(inclusive) |             |             |                |                          |

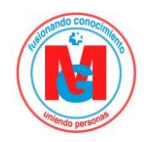

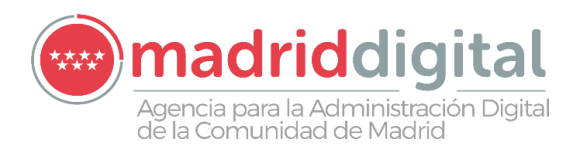

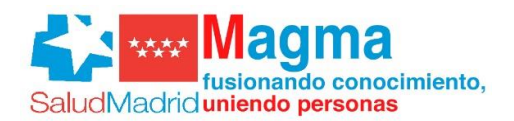

### 8.2 Calendario de festivos

Muestra gráficamente el calendario de festivos de la empresa.

| Inicio > Tiempo de tr                                                                                                    | abajo <b>&gt;</b> Calendario d                                                                                                    | le festivos                                                                                                    |                                                                                                    |                                                                                                    |                                                                                                    |                                                                                                    |                                                                                                    |                                                                                                    |                                                                                                    |                                                                                                    |                                                                                                    |
|----------------------------------------------------------------------------------------------------|----------------------------------------------------------------------------------------------------|----------------------------------------------------------------------------------------------------|----------------------------------------------------------------------------------------------------|----------------------------------------------------------------------------------------------------|----------------------------------------------------------------------------------------------------|----------------------------------------------------------------------------------------------------|----------------------------------------------------------------------------------------------------|----------------------------------------------------------------------------------------------------|----------------------------------------------------------------------------------------------------|----------------------------------------------------------------------------------------------------|----------------------------------------------------------------------------------------------------|
| Calendario de festivos                                                                                                   |                                                                                                    |                                                                                                    |                                                                                                    |                                                                                                    |                                                                                                    |                                                                                                    |                                                                                                    |                                                                                                    |                                                                                                    |                                                                                                    |                                                                                                    |
| Consulta los días festivos de tu centro de trabajo                                                                       |                                                                                                    |                                                                                                    |                                                                                                    |                                                                                                    |                                                                                                    |                                                                                                    |                                                                                                    |                                                                                                    |                                                                                                    |                                                                                                    |                                                                                                    |
| <b>10:</b> 2020                                                                                                    |                                                                                                    | ~                                                                                                    |                                                                                                    |                                                                                                    |                                                                                                    |                                                                                                    |                                                                                                    |                                                                                                    |                                                                                                    |                                                                                                    |                                                                                                    |
| Enero<br>, M X J V S D<br>1 2 3 4 5<br>7 8 9 10 11 12<br>3 14 15 16 17 18 19<br>0 21 22 23 24 25 26<br>7 28 29 30 31<br> | Febrero           L         M         X         J         V         S         D           3         4         5         6         7         8         9           10         11         12         13         14         15         16           17         18         19         20         21         22         23           24         25         26         27         28         29 | Marzo<br>L M X J V S D<br>3 4 5 6 7 8<br>9 10 11 12 13 14 15<br>16 17 18 19 20 21 22<br>23 24 25 26 27 28 29<br>30 31 | Abril<br>L M X J V S D<br>1 2 3 4 5<br>6 7 8 9 10 11 12<br>13 14 5 16 17 18 19<br>20 21 22 23 24 25 26<br>27 28 29 30 | Mayo<br>L M X J V S D<br>4 5 6 7 8 9 10<br>11 12 13 14 15 16 17<br>18 19 20 21 22 23 24<br>25 26 27/28 29 30 31<br> | Junio<br>L M X J V S D<br>1 2 3 4 5 6 7<br>8 9 10 11 12 13 14<br>12 16 17 18 19 20 21<br>22 3242526728<br>29 30 9 9 9 9 9 9 9 9 9 9 9 9 9 9 9 9 9 9 | Julio<br>L M X J V S D<br>6 7 8 9 10 11 12<br>13 14 15 16 17 18 19<br>20 21 22 23 24 25 26<br>27 28 29 30 31 | Agosto<br>L M X J V S D<br>3 4 5 6 7 8 9<br>10 11 12 13 14 15<br>16 19 20 21 22 23<br>242526 27728 29 30<br>31 | Septiembre<br>L M X J V S D<br>1 2 3 4 5 6<br>7 8 9 10 11 12 13<br>14 15 16 17 18 19 20<br>21 22 23 24 25 26 27<br>28 29 30<br> | Octubre<br>L M X J V S D<br>1 2 3 4<br>5 6 7 8 9 10 11<br>12 13 4 15 16 17 18<br>19 20 21 22 23 24 25<br>26 27 28 29 30 31<br>26 27 28 29 30 31 | Noviembre<br>L M X 3 V S D<br>3 4 5 6 7 8<br>9 10 11 12 13 14 15<br>16 17 18 19 20 21 22<br>23 24 25 26 27 28 29<br>30 | Diciembre<br>L M X J V S D<br>1 2 3 4 5 6<br>7 8 9 10 11 12 13<br>14 15 16 17 18 19 20<br>21 22 33 24 28 26 27<br>28 29 30 31 |
| Días festivos naci<br>Días festivos loca                                                                                 | onales y autonómico<br>les                                                                                                    | 05                                                                                                    |                                                                                                    |                                                                                                    |                                                                                                    |                                                                                                    |                                                                                                    |                                                                                                    |                                                                                                    |                                                                                                    |                                                                                                    |

\*\*\*\*

Los festivos locales se muestren en diferente color y en función del centro de trabajo

#### 8.3 Ausencias laborales

Aquí puedes visualizar algunas de tus ausencias laborales

| Inicio > Tiempo de trabajo > Ausencias<br>Ausencias laborales                    |                 |              |  |
|----------------------------------------------------------------------------------|-----------------|--------------|--|
| Consulta tus ausencias laborales anuales                                         |                 |              |  |
| 2019 •                                                                           |                 |              |  |
| Tipo absentismo                                                                  | Inicio          | Duración (*) |  |
| Asunto particular                                                                | 02-10-2019      | 1 dias       |  |
|                                                                                  | 1-1             |              |  |
| (*) Ci on la duración anaroco al címbolo " " cignifica que la auconeia tedavía n | a ha finalizada |              |  |

#### 8.4 Planilla en Gestión de Turnos

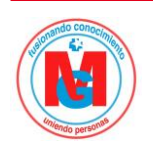

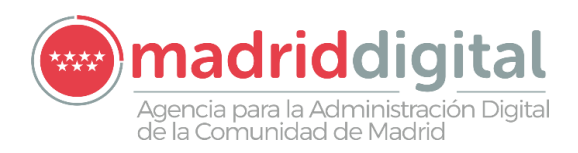

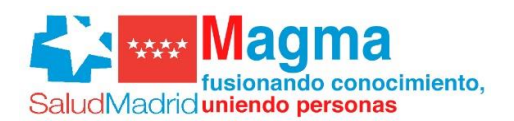

#### Aquí puedes consultar tu planilla de GPT

#### Inicio > Tiempo de trabajo > Planilla en Gestión de Turnos

#### Planilla en Gestión de Turnos

#### • El presente documento tiene caracter informativo y carece de valor contractual. Solo tendrán validez oficial los datos que obren en los archivos de la Dirección correspondiente

| Mes:  | Año: |   |
|-------|------|---|
| Junio | 2019 | • |

#### 064 Urg. Adult. Enfermeras

| 0040 |       |         |        |          |         |         |         |        |   |         |         |    |        |   |
|------|-------|---------|--------|----------|---------|---------|---------|--------|---|---------|---------|----|--------|---|
|      | Lunes |         | Martes | Miero    | oles    | Jueves  | ;       | Vierne | s | Sab     | oado    | D  | omingo |   |
|      |       |         |        |          |         |         |         |        |   | 1       | т       | 2  | М      | т |
| 3    | т     | 4<br>N  | Т      | 5<br>1   |         | 6<br>-  | 7       | L      |   | 8       | L       | 9  | L      |   |
| 10   | т     | 11      |        | 12<br>r  | , т     | 13<br>V | 14<br>T | 4<br>V | N | 15<br>I | _V      | 16 | LV     | L |
| 17   | v     | 18<br>L | L      | 19<br>L  | т       | 20<br>T | 21      | т      | т | -       | Tc<br>N | 23 | М      | N |
| 24   | -     | 25      | т      | 26<br>E6 | ic<br>L | 27<br>L | 28<br>L | 8<br>L | : | 29      | -<br>т  | 30 | N      | т |
|      |       |         |        |          |         |         |         |        |   |         |         |    |        |   |

#### Inicio > Tiempo de trabajo > Planilla Anual en Gestión de Turnos

#### Planilla Anual en Gestión de Turnos

El presente documento tiene caracter informativo y carece de valor contractual. Solo tendrán validez oficial los datos que obren en los archivos de la Dirección de Recursos Humanos.

| Año:    |                                            |              |              |                |                    |               |         |                |                      |                             |                     |
|---------|--------------------------------------------|--------------|--------------|----------------|--------------------|---------------|---------|----------------|----------------------|-----------------------------|---------------------|
| 2020    |                                            |              | ~            |                |                    |               |         |                |                      |                             |                     |
|         | <b>Enero</b><br>064 Urg. Adult. Enfermeras |              |              |                |                    |               |         |                | Feb<br>064 Urg. Adul | <b>rero</b><br>t. Enfermera | S                   |
| Lunes   | Martes                                     | Miércoles    | Jueves       | Viernes        | Sábado             | Domingo       | Lunes   | Martes         | Miércoles Juev       | es Viernes                  | Sábado Domingo      |
|         |                                            | ۱<br>M       | 2<br>T       | 3<br>L         | 4<br>L             | 5<br>L<br>T   |         |                |                      |                             | 1 2<br>N L<br>T T   |
| 6<br>L  | 7<br>T                                     | 8<br>N       | 9<br>L       | 10<br>-        | יי<br>וו<br>N<br>ד | 12<br>N<br>T  | 3<br>N  | 4<br>L         | 5 6<br>L N           | 7<br>N                      | 8 9<br>L Mc         |
| 13 -    | 14<br>М<br>т т                             | 15<br>L<br>N | 16<br>L      | 17<br>M        | 18<br>-            | 19<br>Mc<br>L | 10<br>L | 11<br>-<br>т N | 12 13<br>- N         | 14<br>N                     | 15 16<br>N N<br>L L |
| 20<br>N | 21<br>N<br>T T                             | 22<br>-<br>T | 23<br>-<br>1 | 24<br>L<br>r N | 25<br>-<br>-       | 26<br>L<br>L  | 17<br>L | 18<br>T        | 19 20<br>T N         | 21<br>N                     | 22 23<br>N -        |
| 27<br>N | 28<br>N<br>L L                             | 29<br>-<br>T | 30<br>T      | 31<br>L        |                    |               | 24<br>L | 25<br>T        | 26 27<br>T T         | 28<br>T                     | 29<br>N             |

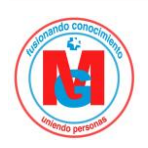